# 무선 LAN 컨트롤러에서 백업 이미지 사용

## 목차

## 소개

이 문서에서는 WLC(Wireless LAN Controller)에서 백업 이미지를 사용하는 방법에 대해 설명합니 다.

# 사전 요구 사항

## 요구 사항

다음 주제에 대한 지식을 보유하고 있으면 유용합니다.

• 기본 작동을 위해 WLC 및 LAP(Lightweight Access Point)를 구성하는 방법에 대한 지식

#### 사용되는 구성 요소

이 문서의 정보는 다음 소프트웨어 및 하드웨어 버전을 기반으로 합니다.

• AireOS 및 Cisco BootLoader 버전을 실행하는 모든 Cisco WLC: 8.5.103.0.

이 문서의 정보는 특정 랩 환경의 디바이스를 토대로 작성되었습니다. 이 문서에 사용된 모든 디바 이스는 초기화된(기본) 컨피그레이션으로 시작되었습니다. 현재 네트워크가 작동 중인 경우 모든 명령의 잠재적인 영향을 미리 숙지하시기 바랍니다.

# WLC의 기본 및 백업 이미지

WLC에서는 기본적으로 두 개의 이미지, 즉 기본 이미지와 백업 이미지를 유지합니다. 기본 이미지 는 백업 이미지가 활성 이미지에 대한 백업으로 사용되는 동안 WLC에서 사용하는 활성 이미지입니 다.

컨트롤러 부트로더(pcboot)는 활성 1차 이미지와 백업 이미지의 복사본을 저장합니다. 기본 이미지 가 손상된 경우 부트로더를 사용하여 백업 이미지로 부팅할 수 있습니다.

구성

부팅 프로세스 전체에서 다음 두 가지 방법 중 하나로 활성 이미지를 변경하거나 활성 부트 이미지 를 수동으로 변경할 수 있습니다.

전체 부팅 프로세스

컨트롤러에 유효한 백업 이미지가 있다고 가정할 경우 컨트롤러를 재부팅합니다. 컨트롤러의 부팅 프로세스 동안 Esckey를 눌러 추가 옵션을 확인합니다. 이 목록에서 옵션을 선택하라는 메시지가 표시됩니다.

- 1. 1차 이미지 실행
- 2. 백업 이미지 실행
- 3. 활성 부트 이미지 변경
- 4. 컨피그레이션 지우기
- 5. 수동으로 이미지 업데이트

옵션 3: 부트 메뉴에서 활성 부트 이미지를 변경하여 백업 이미지를 활성 부트 이미지로 설정 합니다. 재부팅 시 컨트롤러는 새 활성 이미지로 부팅됩니다.

Cisco bootloader . . . Cisco BootLoader Version : 8.5.103.0 (Cisco build) (Build time: Jul 25 2017 - 07:47:10) Octeon unique ID: 03c000610221f31e0057 OCTEON CN7240-AAP pass 1.3, Core clock: 1500 MHz, IO clock: 800 MHz, DDR clock: 1067 MHz (2134 Mhz DRAM: 8 GiB Clearing DRAM..... done CPLD Revision : a5 Reset Reason : Soft reset due to RST\_SOFT\_RST write SF: Detected S25FL064A with page size 256 Bytes, erase size 64 KiB, total 8 MiB MMC: Octeon MMC/SD0: 0 (Type: MMC, Version: MMC v5.1, Manufacturer ID: 0x15, Vendor: Man 150100 Sm Net: octmgmt0, octmgmt1, octeth0, octeth1, octeth2, octeth3, octeth4, octeth5, octeth6 SF: Detected S25FL064A with page size 256 Bytes, erase size 64 KiB, total 8 MiB

Press <ESC> now to access the Boot Menu...

Boot Loader Menu

1. Run primary image (8.8.111.0) - Active

2. Run backup image (8.5.131.0)

- 3. Change active boot image
- 4. Clear configuration
- 5. Manually update images

-----

Enter selection:

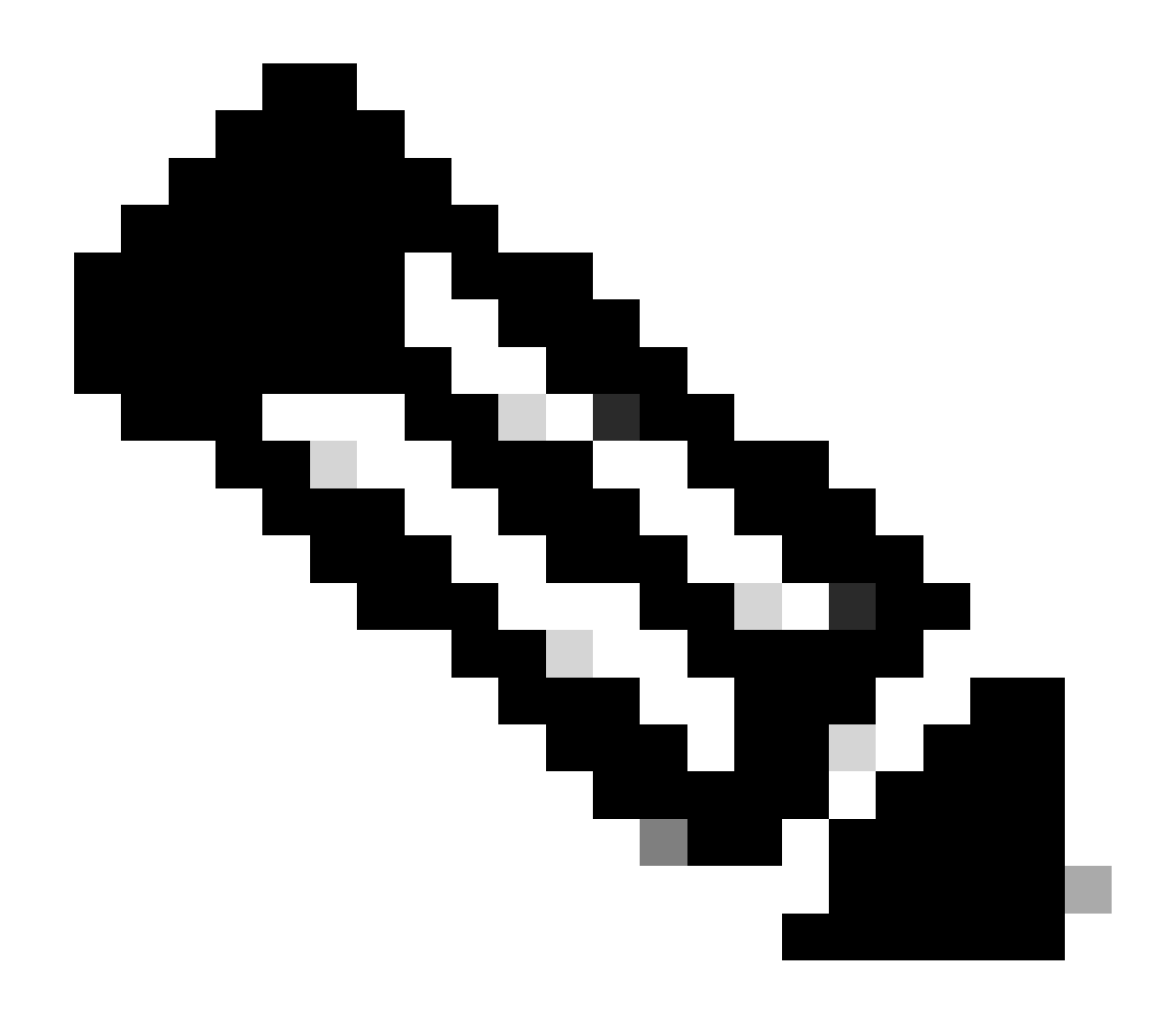

참고: 이전 버전의 Cisco BootLoader는 약간 다른 메뉴 옵션을 표시할 수 있습니다.

## CLI를 통해 수동으로

이 명령을 사용하여 컨트롤러의 활성 부트 이미지를 수동으로 변경할 수도 config boot {primary | backup } 있 습니다.

각 컨트롤러는 이전에 로드된 기본 OS 이미지를 부팅하거나 이전에 로드된 OS 이미지인 백업 이미지를 부팅할 수 있습니다. 컨트롤 러 부팅 옵션을 변경하려면 config boot 명령을 사용합니다. 기본적으로 컨트롤러의 1차 이미지가 활성 이미지로 선택됩니다. (Cisco Controller) >config boot ?

primary Sets the primary image as active. backup Sets the backup image as active.

(Cisco Controller) >

#### GUI를 통해 수동으로

• Commands(명령) > Config Boot(컨피그레이션 부팅)를 선택하여 Config Boot Image(컨피그레이션 부팅 이미지) 페이지로 이동합니다. 이 페이지에는 컨트롤러에서 현재 사용 가능한 기본 및 백업 이미지가 표시되며 현재 사용 중인 이미지가 (활성)으로 표시됩니다.

| cisco                                                                                                    | MONITOR WLANS CONTROLLE                                                            | r w <u>i</u> reless <u>s</u> ecurity      | MANAGEMENT | COMMANDS | HELP | FEEDBACK | Sa <u>v</u> e Configuration | <u>P</u> ing | Logout   <u>R</u> efresh |
|----------------------------------------------------------------------------------------------------|------------------------------------------------------------------------------------|-------------------------------------------|------------|----------|------|----------|-----------------------------|--------------|--------------------------|
| Commands<br>Download File<br>Upload File<br>Reboot<br>Config Boot<br>Scheduled Reboot<br>Reset to Factory<br>Default<br>Set Time<br>Login Banner | Config Boot Image<br>General<br>Primary Image<br>Backup Image<br>Config Boot Image | 8.8.111.0 (default) (active)<br>8.5.131.0 |            |          |      |          |                             |              | Apply                    |
|                                                                                                    | Image                                                                              | Primary T<br>Primary<br>Backup            |            |          |      |          |                             |              |                          |

2. 이미지 드롭다운 목록에서 활성 이미지로 사용할 이미지를 선택합니다.

#### 3. 적용을 **클릭합니다.**

4. 컨피그레이션을 저장하고 컨트롤러를 재부팅합니다.

컨트롤러가 재부팅되면 선택한 이미지로 부팅됩니다.

WLC에서 이미지를 제거하거나 덮어쓰려면 유지하려는 이미지를 사용하여 WLC를 부팅하고 업그레이드를 수행합니다. 이렇게 하면 새 이미지가 1차 이미지를 대체합니다.

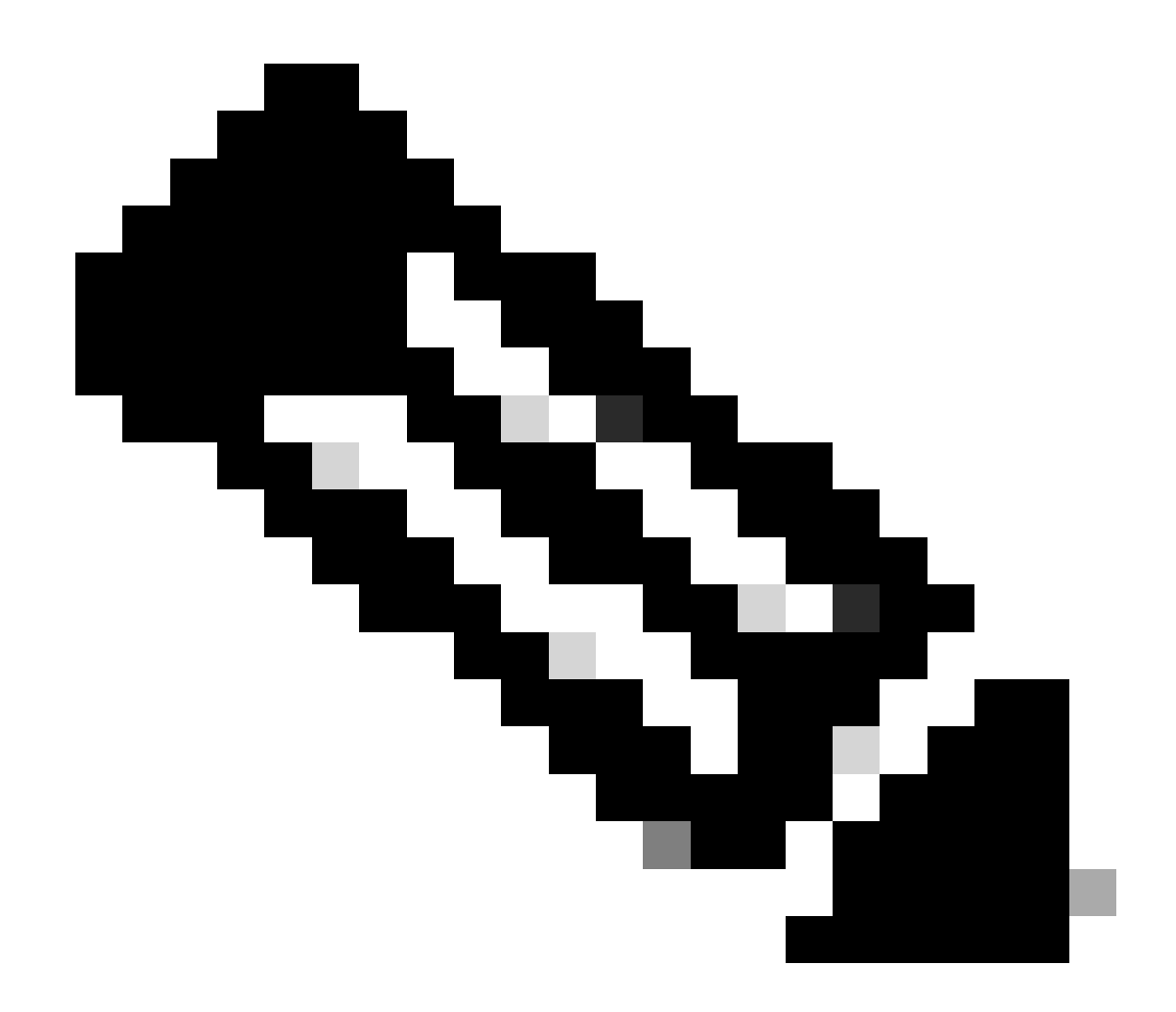

참고: 이전 백업 이미지가 손실됩니다.

다음을 확인합니다.

컨트롤러 GUI에서 컨트롤러가 현재 사용 중인 활성 이미지를 보려면 Monitor > Summary를 선택하여 Summary 페이지로 이동하고 Software Version 필드를 확인합니다.

또는 Commands > Config Boot로 이동하여 Config Boot Image 페이지로 이동할 수 있으며, 실행되는 이미지는 다음(**활성)으로 표시** 됩니다.

| uluulu<br>cisco                                                                                                    | MONITOR WLANS CONT                                                                          | ROLLER WIRELESS                          | SECURITY MANAGE              | MENT COMMANDS | HELP | FEEDBACK | Saye Configuration | Ping Logout Befresh |
|----------------------------------------------------------------------------------------------------|---------------------------------------------------------------------------------------------|------------------------------------------|------------------------------|---------------|------|----------|--------------------|---------------------|
| Commands<br>Download File<br>Upload File<br>Reboot<br>Config Boot<br>Scheduled Reboot<br>Reset to Factory<br>Default<br>Set Time<br>Login Banner | Config Boot Image<br>General<br>Primary Image<br>Backup Image<br>Config Boot Image<br>Image | 8.8.111.0 (def<br>8.5.131.0<br>Primary ¥ | fault <mark> (active)</mark> |               |      |          |                    | Apply               |

컨트롤러 CLI에서 show boot 명령을 사용하여 컨트롤러에 있는 기본 및 백업 이미지를 확인합니다.

(Cisco Controller) >

관련 정보

- <u>Cisco Wireless Controller 컨피그레이션 가이드, 릴리스 8.8</u>
- <u>Cisco 기술 지원 및 다운로드</u>

이 번역에 관하여

Cisco는 전 세계 사용자에게 다양한 언어로 지원 콘텐츠를 제공하기 위해 기계 번역 기술과 수작업 번역을 병행하여 이 문서를 번역했습니다. 아무리 품질이 높은 기계 번역이라도 전문 번역가의 번 역 결과물만큼 정확하지는 않습니다. Cisco Systems, Inc.는 이 같은 번역에 대해 어떠한 책임도 지지 않으며 항상 원본 영문 문서(링크 제공됨)를 참조할 것을 권장합니다.